## Printable: Shareable Market Trends

| 🚱 RPR                                                                                      |                                                                                                    | Home Q Re                                                                                                    | esearch Marketing I                                                                                           | Reports Learn                                                          | Help                                                | My Work                                                                     | ~                                                          |
|--------------------------------------------------------------------------------------------|----------------------------------------------------------------------------------------------------|----------------------------------------------------------------------------------------------------|----------------------------------------------------------------------------------------------------|------------------------------------------------------------------------|-----------------------------------------------------|-----------------------------------------------------------------------------|------------------------------------------------------------|
| Location                                                                                   |                                                                                                    |                                                                                                    |                                                                                                    |                                                                        |                                                     |                                                                             | 30                                                         |
| Home > Residential Market Tr                                                               | ends > Scottsdale                                                                                            |                                                                                                    |                                                                                                    |                                                                        |                                                     |                                                                             |                                                            |
| Scottsdale, Ari                                                                            | izona                                                                                                    |                                                                                                    |                                                                                                    |                                                                        |                                                     | 0                                                                           | 合 Print                                                    |
| Market Trends                                                                              | 8                                                                                                    |                                                                                                    |                                                                                                    |                                                                        |                                                     | 6                                                                           | Shara                                                      |
|                                                                                            |                                                                                                    |                                                                                                    |                                                                                                    | 5 Property                                                             | / Type SF +                                         | Condo/TH/Apt                                                                |                                                            |
| March 2023                                                                                 |                                                                                                    |                                                                                                    |                                                                                                    |                                                                        |                                                     |                                                                             |                                                            |
| Market Type                                                                                | $\nabla$                                                                                                    |                                                                                                    |                                                                                                    | Lenac                                                                  | Blvd                                                | ΡΙΜΑ Α                                                                      | CRES                                                       |
|                                                                                            | Seller's<br>Market                                                                                           | Balanced<br>Market                                                                                                | Buyer's<br>Market                                                                                             | \rizon,                                                                | a State Route 107                                   |                                                                             | egacy Blvd                                                 |
| Key Details<br>Months of Inventory<br><b>3.18</b><br><b>9</b> 7.02% Month Over Month       | List to Sold Price %<br><b>96.9%</b><br>• 0.09% Month Over Month                                             | Median Days in RPR<br><b>39</b><br>J 29.09% Morth Over Month                                                      | Median Sold Price<br><b>\$790,000</b><br><b>•</b> 3.36% Month Over Mo                                         | nth                                                                    | € Prince                                            | thit Blug                                                                   | – E Bell Rd                                                |
| Realtors Property Resource®, LLC                                                           |                                                                                                    |                                                                                                    |                                                                                                    |                                                                        | H                                                   | lome Q Researc                                                              | h Marketing                                                |
| How do I find Market Trends in RPR?                                                        |                                                                                                    |                                                                                                    | Residential Commercial Enter Address, Ple                                                                     | ce, APN/Tax IDs or Listing ID:                                         | Тур                                                 | Property Search<br>Map Search<br>Residential Market Tree                    | Price<br>An<br>nds                                         |
| Click Research, select Residential Market Trends.                                          |                                                                                                    |                                                                                                    | Shortcuts                                                                                                    | $\frown$                                                               |                                                     | Neighborhood Search<br>School Search                                        |                                                            |
| 2 Enter a neighborhood name, city, county or 2                                             |                                                                                                    |                                                                                                    |                                                                                                    |                                                                        |                                                     | Residential Market Act<br>Commercial Site Selec                             | tion                                                       |
| Select the magnifying glass to search.                                                     |                                                                                                    |                                                                                                    | Prospect for Clients Sea                                                                                      | ch using a Map Cre                                                     | ate a Report                                        | Commercial Map Insig<br>How to Research                                     | hts iity                                                   |
| Find the Market<br>including New<br>for Sold Public<br>Sold Price, Nun<br>Additionally, th | et Trends Indicator<br>Listings, Active Lis<br>Records. Each cha<br>ber of Properties,<br>ne Months Supply o | along with a varies<br>stings, New Pending<br>art features tabs s<br>List-to-Sold Price P<br>of Inventory is pres | ty of dynamic ch<br><i>Listings, Pendin</i><br>howcasing esse<br><i>ercentage, Media</i><br>ented in a dedica | arts repres<br>g Listings,<br>ntial metri<br>n Days in F<br>ated chart | senting<br>Sold Li<br>cs sucl<br>RPR, an<br>for you | g differer<br>s <i>tings</i> , a<br>h as <i>Mec</i><br>nong oth<br>ur conve | nt statu<br>nd a ch<br><i>lian Lis</i><br>iers.<br>nience. |
| 5 Select Property                                                                          | <i>Type</i> to change t                                                                                      | he table metrics. A                                                                                               | Apply to only one                                                                                             | e chart or a                                                           | all char                                            | ts.                                                                         |                                                            |

- **6** Select the 🕕 to see how the market types are defined, as well as the *Source* and *Update Frequency*.
- **7** Select *Print* to print the page of market charts.
  - 3 Select (three dots) to collapse a chart. Collapsed charts will not print.
    - To show a specific tab from one of the charts, select the tab before choosing *Print*.

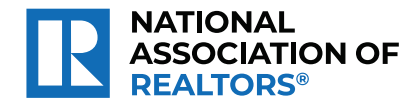

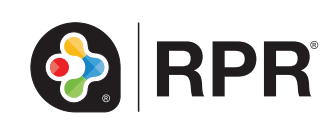

## Printable: Shareable Market Trends

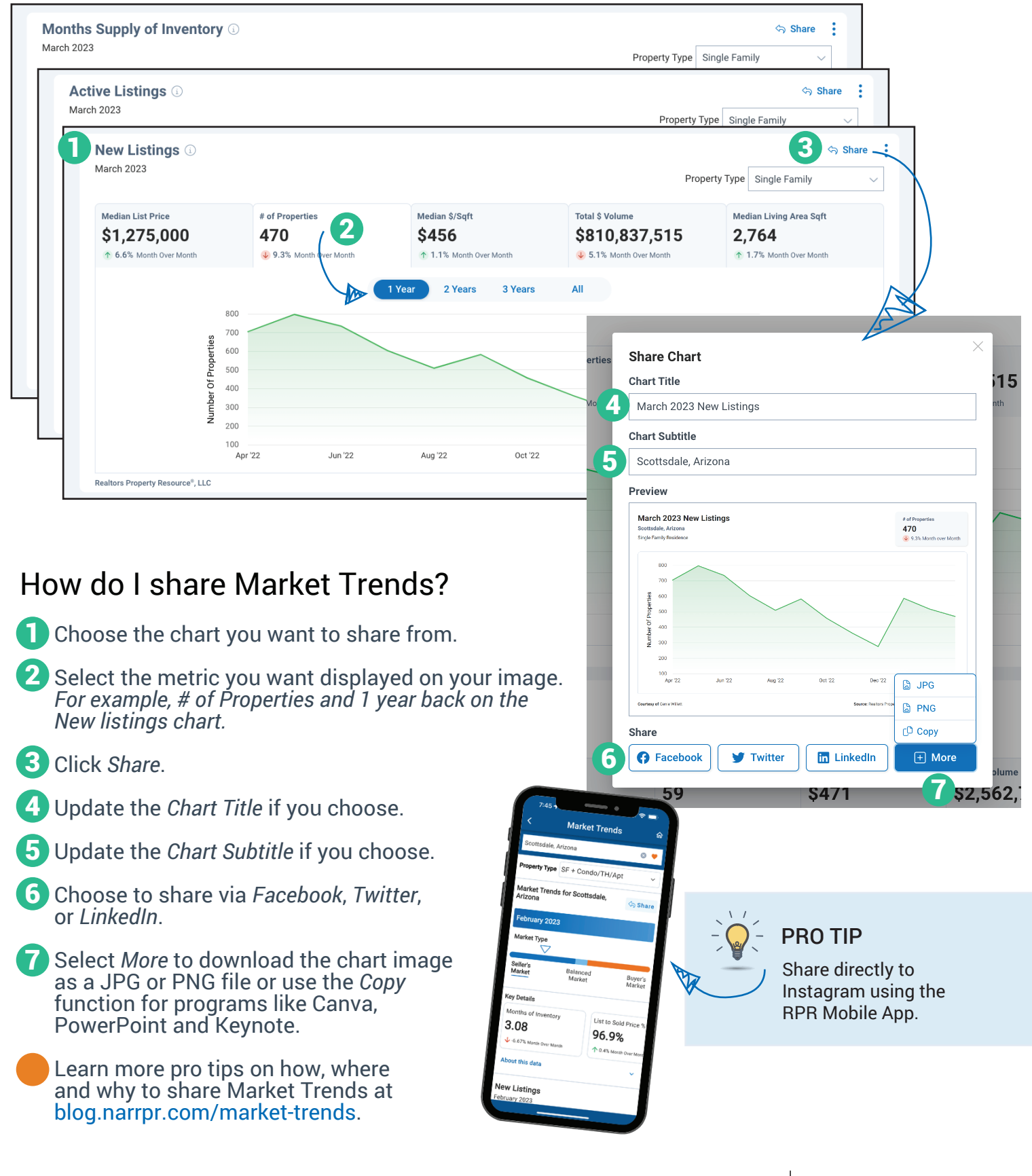

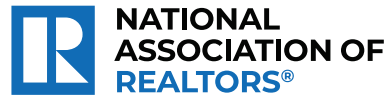

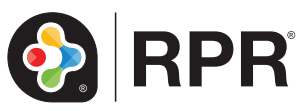